# ИНСТРУКЦИЯ ПО ВЫПУСКУ И ИСПОЛЬЗОВАНИЮ ЦИФРОВОЙ КАРТЫ

В личном кабинете мобильного приложения и интернет-банка доступен выпуск цифровой карты.

**Цифровая карта** — это дебетовая карта, но без пластикового носителя. В личном кабинете банка она отображается как обычная и имеет все те же реквизиты — номер, CVC-код, срок действия, фамилию и имя владельца.

|   | Карты                |        |
|---|----------------------|--------|
| ſ | 2201560332123456     | ø      |
|   | 03/24 🔂 123 🔂 c      | VV-код |
|   | DARIA IVANOVA        | 0      |
|   | Скрыть все реквизиты |        |
|   |                      |        |

Цифровую карту можно использовать для переводов и оплаты в интернет-магазинах. Также такую карту можно добавить в приложение «Mir Pay»<sup>1</sup> (только для Android) и использовать при оплате покупок смартфоном в торговых точках или при снятии наличных в банкомате, если он поддерживает проведение таких операций. Обычно в этом случае на банкомате размещается знак бесконтактной оплаты:

При снятии наличных может потребоваться ввести ПИН-код от карты. Инструкция по установке ПИН-кода размещена ниже.

## ОФОРМЛЕНИЕ ЦИФРОВОЙ КАРТЫ

- 1. В разделе «Главная» мобильного приложения или интернет-банка выберите: «Карты» → «Заказать новую карту» → «Дебетовая карта».
- 2. Заполните необходимые поля. В поле «Категория карты» выберите «МИР Цифровая» и подтвердите операцию.
- 3. Новая карта отобразится во вкладке «Карты» через пару минут. Дополнительно вы получите смс-сообщение о готовности карты.

<sup>&</sup>lt;sup>1</sup> Или в другие приложения, позволяющие осуществлять бесконтактную оплату. Подробности размещены на <u>сайте Новикомбанка</u>: в разделе «Платежи и переводы».

#### РЕКВИЗИТЫ

Для просмотра реквизитов по цифровой карте:

- 1. Выберите карту и нажмите на «Глазик» на плашке с картой, чтобы посмотреть ее реквизиты.
- 2. Карта перевернется, и вы увидите замаскированные реквизиты. Это сделано для обеспечения безопасности.
- 3. Чтобы посмотреть полные реквизиты, нажмите «Показать все реквизиты» и подтвердите действие кодом.
- 4. Для копирования реквизитов нажмите на иконку Г

Вы можете посмотреть и скопировать реквизиты не только цифровой карты, но и пластиковой.

### ПИН-КОД

В личном кабинете можно установить или изменить ПИН-код. Сервис доступен для всех карт: цифровых, пластиковых (это карты на физическом носителе), для колец и стикеров.

Для установки ПИН-кода:

- 1. Выберите карту и в меню нажмите «Установить ПИН-код».
- 2. Введите цифры, нажмите «Продолжить», подтвердите действие кодом.

Устанавливайте надежный ПИН-код без повторяющихся цифр.

# КАК ДОБАВИТЬ КАРТУ В ПРИЛОЖЕНИЕ «MIR PAY»

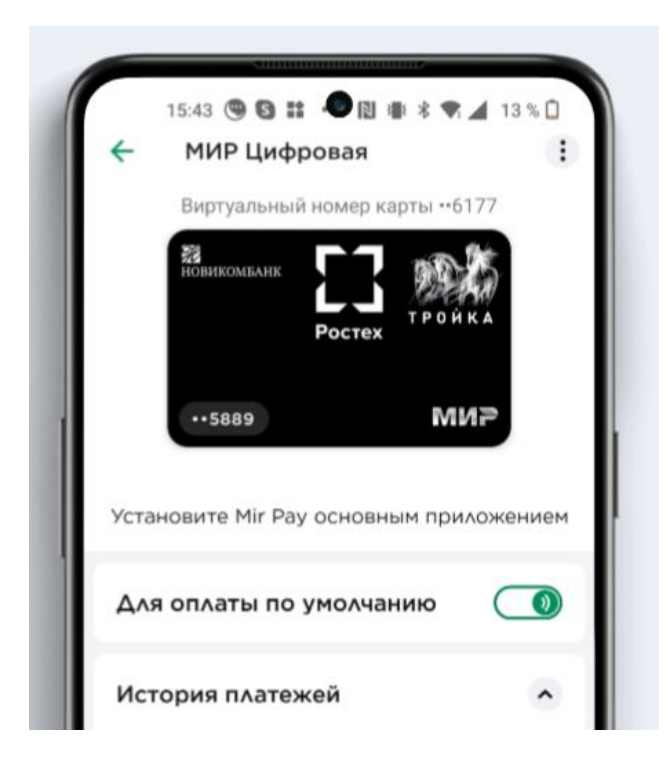

Приложение можно установить на смартфоне Android 7.0 и выше с поддержкой NFC. Это бесплатно и дает все те же преимущества в виде скидок и кешбэка за покупки.

- 1. Установите на свой смартфон приложение из магазина Google Play, App Gallery или RuStore.
- 2. Добавьте в Mir Pay цифровую карту «Мир» Новикомбанка следуя подсказкам системы.
- 3. Введите код из SMS-сообщения и ваша карта готова к использованию.

#### КАК ОПЛАЧИВАТЬ ПОКУПКИ «MIR PAY»

- 1. Разблокируйте смартфон и поднесите его задней панелью к терминалу.
- 2. Оплата произойдёт мгновенно.
- 3. Для некоторых покупок потребуется ввести пароль или разрешить оплату по отпечатку пальца следуйте инструкции на экране смартфона, чтобы совершить оплату.

#### ОСОБЕННОСТИ ЦИФРОВЫХ КАРТ

- Максимально клиенту может быть предоставлено 3 цифровые карты.
- Выпуск цифровой карты в качестве дополнительной карты невозможен.
- К цифровой карте могут быть выпущены дополнительные карты на материальном носителе, в том числе в формате электронного платежного кольца и/или в формате платежного стикера.
- Порядок начисления процентов на остаток по цифровой карте аналогичен дебетовым картам Мир Премиальная «Всегда в плюсе».
- Правила и ставки начисления Кешбэка и Бонусов аналогичны дебетовым картам Мир Премиальная «Всегда в плюсе».